## **COME ACCEDERE A MOODLE SESP**

## Accesso con SSO (Single Sign On)

Account pre-immatricolazione Unipd (1xxxxxxx@unipd.it)

1. Andare su https://sesp.elearning.unipd.it/ e cliccare su "Non sei collegato. (Login)"

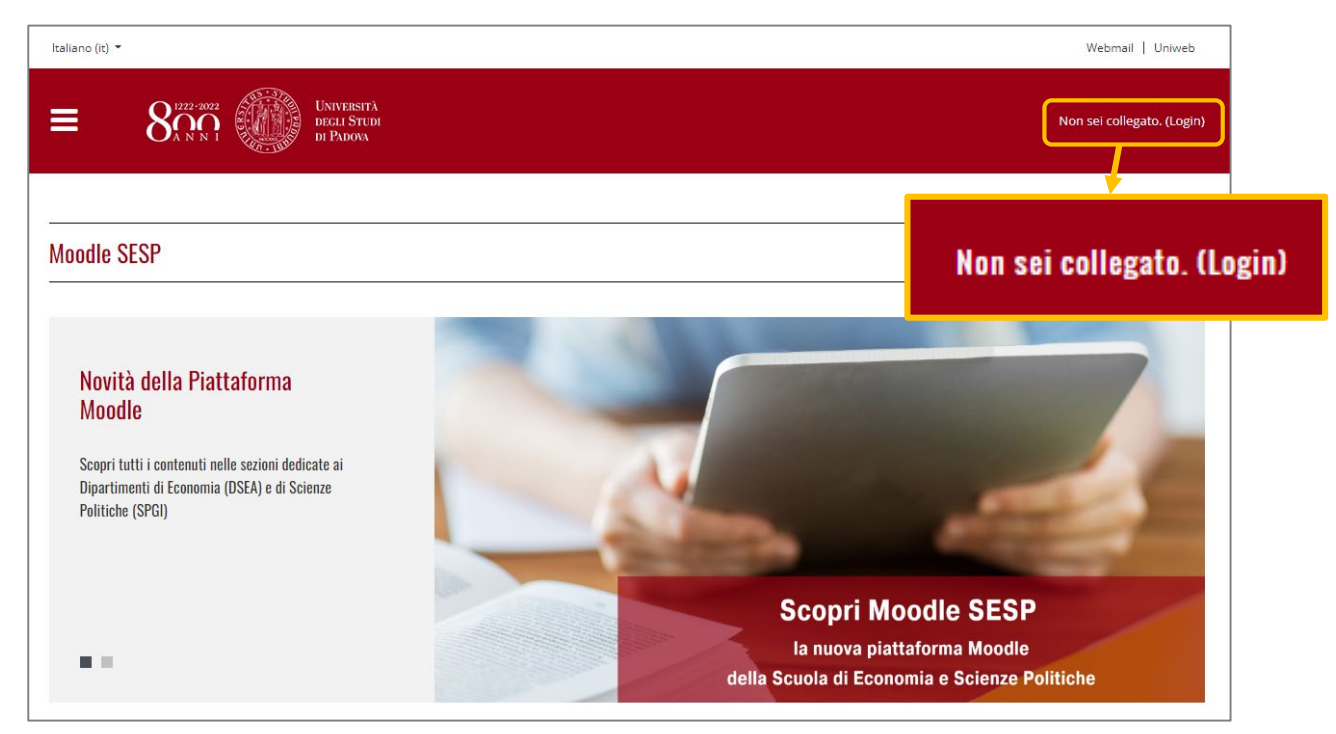

2. Cliccare sul pulsante sotto la scritta "Login con SSO" (sezione bianca)

|    | Benvenuto nella piattaforma Moodle<br>dell'Università degli Studi di Padova!                                                                                                    | Login con SSO                                                                         | E SIGN ON                              |
|----|----------------------------------------------------------------------------------------------------|---------------------------------------------------------------------------------------|----------------------------------------|
|    | Descrizione dell'accesso<br>È un tuo diritto possedere un account email unipd. Il formato degli indirizzi email è:<br>Studenti: nome.cognome@studenti.unipd.it<br>Docenti e nesropale nome reanome@unipd it |                                                                                       |                                        |
|    | Con una sola password puoi accedere a tutti i servizi Single Sign On (SSO). Potrai quindi accedere a Moodle e<br>controllare la tua posta con le stesse credenziali.                                        | inecularia ale Jesavirati di Jesuitati.<br>Il browser deve avere i cookie abilitati 🚱 |                                        |
|    | Per effettuare il login usando il SSO, clicca semplicemente sull'immagine del SSO qui a destra.                                                                                                    |                                                                                       |                                        |
|    | Non hai ancora ottenuto la tua email unipd?                                                                                                    | L                                                                                     |                                        |
|    | Segui queste istruzioni: <u>Guida al Single Sign On</u>                                                                                                    | (05:57)                                                                               | <b>X</b>                               |
|    | Sei un docente o un altro utente <b>senza credenziali SSO</b> ?                                                                                                    | <b>So</b> •                                                                           | UNIVERSITÀ<br>DEGLI STUDI<br>DI PADOVA |
|    | Effettua il login senza Single Sign On                                                                                                    |                                                                                       |                                        |
|    |                                                                                                    |                                                                                       | ita 🕮 eng                              |
|    |                                                                                                    | Nome utente nome.cognome 🖏 🖲 @unipd.it                                                |                                        |
| 3. | Inserire le credenziali di registrazione Uniweb:                                                                                                    | Password                                                                              |                                        |
|    |                                                                                                    |                                                                                       |                                        |
|    |                                                                                                    | Accedi                                                                                |                                        |
|    | (selezionare @unipd.it)                                                                                                    | O Oliene aviiles hei biogene d'aivite                                                 |                                        |
|    | d. PASSWORD (la stessa per accedere a Uniweb)                                                                                                    |                                                                                       |                                        |
|    |                                                                                                    |                                                                                       | Shibboleth.                            |

| ≡                                                                |   | UNIVERSITÀ<br>decli Studi<br>di Padova                                            |  |  |  |
|------------------------------------------------------------------|---|-----------------------------------------------------------------------------------|--|--|--|
|                                                                  |   |                                                                                   |  |  |  |
| P Messaggio                                                      |   |                                                                                   |  |  |  |
| Home > Dashboard > Preferenze > Account utente > <b>Modifica</b> |   |                                                                                   |  |  |  |
|                                                                  |   |                                                                                   |  |  |  |
| ▼ Generale                                                       |   |                                                                                   |  |  |  |
| Nome                                                             | 0 |                                                                                   |  |  |  |
| Cognome                                                          | 0 |                                                                                   |  |  |  |
| Indirizzo email                                                  | 0 |                                                                                   |  |  |  |
| Visibilità email                                                 | 0 | Consenti solo agli altri iscritti al corso di visualizzare il mio indirizzo email |  |  |  |
| Città /Località                                                  |   |                                                                                   |  |  |  |
|                                                                  |   |                                                                                   |  |  |  |

 Al primo accesso è necessario compilare i seguenti campi obbligatori: Nome, Cognome e Indirizzo email (inserire il proprio indirizzo email privato. Esempio: @gmail.com) ATTENZIONE: una volta compilati questi campi non saranno più modificabili!

Aggiornamento profilo

Annulla

5. Per memorizzare i dati inseriti, cliccare sul pulsante rosso "Aggiornamento profilo" in fondo alla pagina.

| Nome Cognome 🗩 Messaggio                                                            |  |  |  |  |  |
|-------------------------------------------------------------------------------------|--|--|--|--|--|
| Home > Dashboard > Preferenze > Account utente > Modifica                           |  |  |  |  |  |
| Nome Cognome                                                                        |  |  |  |  |  |
| Hai richiesto il cambio di indirizzo email da a la la la la la la la la la la la la |  |  |  |  |  |
| Continua                                                                            |  |  |  |  |  |

6. Compare la schermata con l'avviso di invio della mail all'indirizzo email inserito. Questo passaggio è fondamentale per certificare che l'indirizzo inserito sia valido per l'utente (indirizzo privato, non @studenti.unipd.it)

| FromImage: Non rispondere a questa email (da sesp) <noreply.elearning@unipd.it>ToNome Cognome</noreply.elearning@unipd.it>                                                                                                    | ☆ ⊖                     |
|----------------------------------------------------------------------------------------------------|-------------------------|
| $\textcircled{\begin{tabular}{ c c c c } \hline \hline \hline \hline \hline \hline \hline \hline \hline \hline \hline \hline \hline \hline \hline \hline \hline \hline \hline$                                                                                                    | (+) (*)                 |
| Gentile Nome Cognome,<br>hai richiesto la modifica dell'indirizzo email del tuo account sul sito Moodle SESP. Per confermare la<br>seguente con il browser:<br>https://sesp.elearning.unipd.it/user/emailupdate.php?key=3c <b>entre de la seguente de la seguente de la seguente</b> 5<br>supporto.elearning@unipd.it | richiesta, apri il link |

 Controllare la propria casella di posta, cercare la mail inviata da Moodle e cliccare sul link di conferma indirizzo dell'utente. Si viene reindizzati alla pagina del profilo utente: <u>ATTENZIONE: i campi Nome, Cognome e Indirizzo email non sono più modificabili!</u>

Aggiornamento profilo Annulla

- 8. Completare la procedura cliccando sul pulsante rosso "Aggiornamento profilo" in fondo alla pagina.
- Una volta finalizzata l'immatricolazione, accedere a Moodle SESP con la procedura "Accesso con SSO – Account istituzionale". I dati vengono aggiornati automaticamente senza creare un nuovo utente.